# Exclusion des messages EIGRP, OSPF et BGP de l'inspection des intrusions Firepower

# Contenu

Introduction Conditions préalables Components Used Diagramme du réseau Configuration Exemple EIGRP Exemple OSPF Exemple BGP Vérification EIGRP OSPF BGP Dépannage

# Introduction

Les protocoles de routage envoient des messages Hello et des messages de test d'activité pour échanger des informations de routage et s'assurer que les voisins sont toujours accessibles. Sous charge élevée, un appareil Cisco Firepower peut retarder un message keepalive (sans le supprimer) suffisamment longtemps pour qu'un routeur déclare son voisin hors service. Le document vous indique les étapes à suivre pour créer une règle d'approbation afin d'exclure les keepalives et le trafic du plan de contrôle d'un protocole de routage. Il permet aux appliances ou services Firepower de commuter les paquets d'une interface d'entrée à une interface de sortie, sans délai d'inspection.

# Conditions préalables

## **Components Used**

Les modifications apportées à la stratégie de contrôle d'accès sur ce document utilisent les platesformes matérielles suivantes :

- FireSIGHT Management Center (FMC)
- Appareil Firepower : Modèles des gammes 7000 et 8000

**Note**: Les informations de ce document ont été créées à partir des périphériques d'un environnement de travaux pratiques spécifique. All of the devices used in this document started with a cleared (default) configuration. If your network is live, make sure that you understand the potential impact of any command.

# Diagramme du réseau

- Les routeurs A et B sont adjacents à la couche 2 et ne connaissent pas l'appareil Firepower en ligne (désigné comme ips).
  Routeur A - 10.0.0.1/24
  Routeur B - 10.0.0.2/24

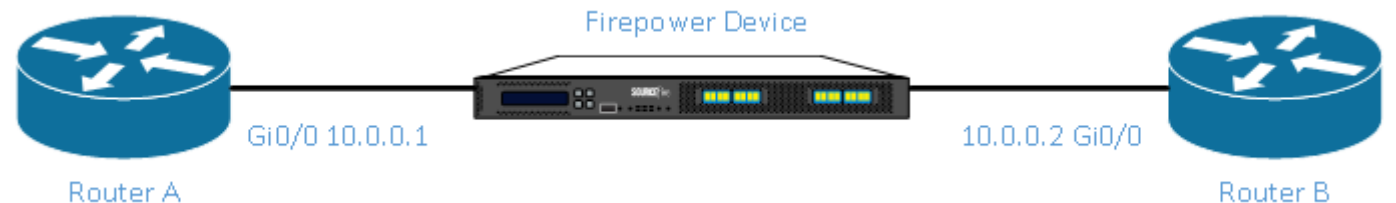

- Pour chaque protocole IGP testé (EIGRP et OSPF), le protocole de routage a été activé sur le réseau 10.0.0.0/24.
- Lors du test de BGP, e-BGP a été utilisé et les interfaces physiques directement connectées ont été utilisées comme source de mise à jour pour les homologues.

# Configuration

## Exemple EIGRP

#### Sur le routeur

Routeur A :

router eigrp 1 network 10.0.0.0 0.0.0.255 Routeur B :

router eigrp 1 network 10.0.0.0 0.0.0.255 Sur FireSIGHT Management Center

- 1. Sélectionnez la stratégie de contrôle d'accès appliquée au périphérique Firepower.
- 2. Créez une règle de contrôle d'accès avec une action de confiance.
- 3. Sous l'onglet **Ports**, sélectionnez **EIGRP** sous protocole 88.
- 4. Cliquez sur Add pour ajouter le port au port de destination.
- 5. Enregistrez la règle de contrôle d'accès.

#### Editing Rule - Trust IP Header 88 EIGRP

| Name Trust IP Header 88 E | IGRP               | 🕑 Enabled                 | Move                        |                        |                       |
|---------------------------|--------------------|---------------------------|-----------------------------|------------------------|-----------------------|
| Action 🔿 Trust            | ~                  | IPS: no policies Variable | s: n/a Files: no inspection | Logging: no logging    |                       |
| Zones Networks VL         | AN Tags Users Appl | lications Ports 🛆 URLs    |                             | Inspection             | Logging Comments      |
| Available Ports 🛭 🖒       | 0                  | Selected Sourc            | e Ports (0)                 | Selected Destination P | Ports (1)             |
| Search by name or value   |                    | any                       |                             | 📌 EIGRP (88)           | i                     |
| 📌 AOL                     |                    |                           |                             |                        |                       |
| 🛫 Bittorrent              |                    |                           |                             |                        |                       |
| 👷 DNS over TCP            |                    | Add to                    |                             |                        |                       |
| M DNS over UDP            |                    |                           |                             |                        |                       |
| K FTP                     |                    | Add to<br>Destination     |                             |                        |                       |
| M HTTPS                   |                    |                           |                             |                        |                       |
| MAD                       |                    |                           |                             |                        |                       |
|                           |                    |                           |                             |                        |                       |
| NFSD-TCP                  | -                  |                           |                             | Add Protocol 💌         | Port Enter a port Add |
|                           |                    |                           |                             |                        | Save Cancel           |

## **Exemple OSPF**

#### Sur le routeur

#### Routeur A :

router ospf 1 network 10.0.0.0 0.0.0.255 area 0 Routeur B :

router ospf 1 network 10.0.0.0 0.0.0.255 area 0 Sur FireSIGHT Management Center

- Sélectionnez la stratégie de contrôle d'accès appliquée au périphérique Firepower.
   Créez une règle de contrôle d'accès avec une action de confiance.
   Sous l'onglet Ports, sélectionnez OSPF sous protocole 89.
   Cliquez sur Add pour ajouter le port au port de destination.
   Enregistrez la règle de contrôle d'accès.

Editing Rule - Trust IP Header 89 OSPF

| Name Trust IP Header | 89 OSPF   |       |              |            | Enabled      |              | Move          |       |                     |               |              |            |
|----------------------|-----------|-------|--------------|------------|--------------|--------------|---------------|-------|---------------------|---------------|--------------|------------|
| Action 🔿 Trust       |           |       | ✓ IPS: n     | o policies | Variables    | : n/a Files: | no inspection | Loggi | n <b>g:</b> no logg | ing           |              |            |
| Zones Networks       | VLAN Tags | Users | Applications | Ports      | 🔺 URLs       |              |               |       |                     | Inspection    | Logging      | Comments   |
| Available Ports 🔥    |           | G     | )            | Sel        | ected Source | e Ports (0)  |               |       | Selected            | Destination F | orts (1)     |            |
| Search by name or v  | alue      |       |              | an         | V            |              |               |       | 📌 OSPF              | IGP (89)      |              | ï          |
| 💒 AOL                |           |       |              |            |              |              |               |       |                     |               |              |            |
| 🛫 Bittorrent         |           |       |              |            |              |              |               |       |                     |               |              |            |
| 👷 DNS over TCP       |           | _     | Add to       |            |              |              |               |       |                     |               |              |            |
| 2 DNS over UDP       |           |       | Source       |            |              |              |               |       |                     |               |              |            |
| STP 6                |           |       | Destination  |            |              |              |               |       |                     |               |              |            |
| HTTPS                |           |       |              |            |              |              |               |       |                     |               |              |            |
| MTTP                 |           |       |              |            |              |              |               |       |                     |               |              |            |
|                      |           |       |              |            |              |              |               |       |                     |               |              |            |
| NFSD-TCP             |           | -     |              |            |              |              |               |       | Protocol            | ¥             | Port Enter a | a port Add |
|                      |           |       |              |            |              |              |               |       |                     |               | Save         | Cancel     |

? X

## Exemple BGP

#### Sur le routeur

Routeur A :

router bgp 65001 neighbor 10.0.0.2 remote-as 65002 Routeur B :

router bgp 65002 neighbor 10.0.0.1 remote-as 65001 Sur FireSIGHT Management Center

> Note: Vous devez créer deux entrées de contrôle d'accès, car le port 179 peut être le port source ou le port de destination en fonction du TCP SYN du haut-parleur BGP qui établit la session en premier.

#### Règle 1 :

- 1. Sélectionnez la stratégie de contrôle d'accès appliquée au périphérique Firepower.
- Créez une règle de contrôle d'accès avec une action de confiance.
   Sous l'onglet Ports, sélectionnez TCP(6) et entrez port 179.
   Cliquez sur Add pour ajouter le port au port source.

- 5. Enregistrez la règle de contrôle d'accès.

#### Règle 2 :

- 1. Sélectionnez la stratégie de contrôle d'accès appliquée au périphérique Firepower.
- Créez une règle de contrôle d'accès avec une action de confiance.
   Sous l'onglet Ports, sélectionnez TCP(6) et entrez port 179.
   Cliquez sur Add pour ajouter le port au port de destination.
   Enregistrer la règle de contrôle d'accès

| 3 | Trust BGP TCP Source 179 | any | any | any | any | any | any | any | 🛫 TCP (6):179 | any           | <i>any</i> <b>⇒</b> Trust | U 🗋 🗌 0 | 6   |
|---|--------------------------|-----|-----|-----|-----|-----|-----|-----|---------------|---------------|---------------------------|---------|-----|
| 4 | Trust BGP TCP Dest 179   | any | any | any | any | any | any | any | any           | 🛫 TCP (6):179 | any ⇔Trust                | 🔰 🗈 📄 0 | Ø 🖥 |

#### Editing Rule - Trust BGP TCP Source 179

| Name Trust BGP TCP Sourc                                                                              | e 179          |                                           | Enabled                 | Move                 |            |                        |              |                      |
|----------------------------------------------------------------------------------------------------|----------------|-------------------------------------------|-------------------------|----------------------|------------|------------------------|--------------|----------------------|
| Action 🔿 Trust                                                                                        |                | ✓ IPS: no p                               | oolicies Variables: n/a | Files: no inspection | Logging:   | no logging             |              |                      |
| Zones Networks VI                                                                                     | AN Tags Users  | Applications                              | Ports 🔺 URLs            |                      |            | Inspection             | Logging      | Comments             |
| Available Ports 🖒                                                                                     |                | $\odot$                                   | Selected Source Por     | ts (1)               | Se         | elected Destination P  | orts (0)     |                      |
| Search by name or value                                                                               |                |                                           | 📌 TCP (6):179           |                      | a a        | ny                     |              |                      |
| AOL<br>Bittorrent<br>DNS over TCP<br>DNS over UDP<br>FTP<br>HTTPS<br>HTTP<br>IMAP<br>LDAP<br>NFSD-TCP |                | Add to<br>Source<br>Add to<br>Destination | Protocol TCP (6) ¥      | Port Enter a port    | Add Pro    | otocol TCP (6) 💙       | Port Enter a | a port Add<br>Cancel |
| Editing Rule - Trust BG                                                                               | P TCP Dest 179 |                                           |                         |                      |            |                        |              | ? ×                  |
| Name Trust BGP TCP Dest :                                                                             | 179            |                                           | ✓ Enabled               | Move                 |            |                        |              |                      |
| Action 🔿 Trust                                                                                        |                | ▼ IPS: no p                               | oolicies Variables: n/a | Files: no inspection | Logging: / | no logging             |              |                      |
| Zones Networks VI                                                                                     | AN Tags Users  | Applications P                            | Ports 🔺 URLs            |                      |            | Inspection             | Logging      | Comments             |
| Available Ports 😋                                                                                     |                | •                                         | Selected Source Port    | ts (0)               | Se         | elected Destination Po | orts (1)     |                      |
| Search by name or value                                                                               |                |                                           | any                     |                      | 2          | P TCP (6):179          |              | 8                    |
| AOL<br>Bittorrent<br>DNS over TCP<br>DNS over UDP<br>FTP<br>HTTPS<br>HTTP<br>IMAP<br>LDAP             |                | Add to<br>Source<br>Add to<br>Destination |                         |                      |            |                        |              |                      |
| MFSD-TCP                                                                                              |                | -                                         | Protocol TCP (6) ¥      | Port Enter a port    | Add Pro    | otocol 💌               | Port Enter a | a port Add           |
|                                                                                                    |                |                                           |                         |                      |            |                        |              |                      |

## Vérification

Afin de vérifier qu'une règle **Trust** fonctionne comme prévu, capturez les paquets sur le dispositif Firepower. Si vous remarquez le trafic EIGRP, OSPF ou BGP dans la capture de paquets, alors le trafic n'est pas approuvé comme prévu.

**Astuce** : Lisez la section pour connaître les étapes de capture du trafic sur les appliances Firepower.

Voici quelques exemples :

### EIGRP

Si la règle Trust fonctionne comme prévu, le trafic suivant ne doit pas s'afficher :

16:46:51.964832 IP 10.0.0.2 > 224.0.0.10: EIGRP Hello, length: 40

## OSPF

Si la règle d'approbation fonctionne comme prévu, le trafic suivant ne doit pas s'afficher :

```
16:46:52.316814 IP 10.0.0.2 > 224.0.0.5: OSPFv2, Hello, length 60
16:46:53.236611 IP 10.0.0.1 > 224.0.0.5: OSPFv2, Hello, length 60
```

## BGP

Si la règle d'approbation fonctionne comme prévu, le trafic suivant ne doit pas s'afficher :

```
17:10:26.871858 IP 10.0.0.1.179 > 10.0.0.2.32158: Flags [S.], seq 1060979691, ack 3418042121, win 16384, options [mss 1460], length 0
17:10:26.872584 IP 10.0.0.2.32158 > 10.0.0.1.179: Flags [.], ack 1, win 16384, length 0
```

**Note**: Les trajets BGP en haut de TCP et les keepalives ne sont pas aussi fréquents que les IGP. En supposant qu'il n'y ait aucun préfixe à mettre à jour ou à retirer, vous devrez peutêtre attendre plus longtemps pour vérifier que vous ne voyez pas de trafic sur le port TCP/179.

# Dépannage

Si le trafic du protocole de routage apparaît toujours, procédez comme suit :

- Vérifiez que la stratégie de contrôle d'accès a bien été appliquée de FireSIGHT Management Center à l'appliance Firepower. Pour ce faire, accédez à la page System > Monitoring > Task Status.
- 2. Vérifiez que l'action de règle est Trust et non Allow.
- 3. Vérifiez que la journalisation n'est pas activée sur la règle d'approbation.